### BULUTDAGI HUJJATLAR BILAN ISHLASH

## 35-dars. BULUTDAGI HUJJATLAR BILAN ISHLASH

Zamonaviy bulutli xizmatlar yordamida istalgan qurilmadan Internet orqali matnli hujjat, elektron jadval, taqdimot kabi ilovalar bilan masofadan turib ishlash mumkin. Bulutli texnologiya muhiti shunchalik rivojlanganki, u amaliy dasturiy ta'minotlarsiz ham Internet orqali bir nechta foydalanuvchiga real vaqtda fayllar bilan ishlash imkoniyatini beradi.

Bulutli hisoblash muhitida hujjatlar bilan ishlashda samarali bulut xizmatlari bilan tanishamiz.

**Google Docs** – hujjatlarni real vaqtda yaratish, formatlash va tahrirlash imkonini beruvchi onlayn muharrir (1).

**Google Spreadsheets** – elektron jadval yaratish, yangilash, tahrirlash hamda ma'lumotlarni onlayn almashish imkoniyatini beradi **(2).** 

**Google Slides** – har xil tayyor shablonlarni taklif qiluvchi koʻplab funksiyalarga ega bir nechta foydalanuvchi bilan onlayn taqdimot yaratish muhiti **(3).** 

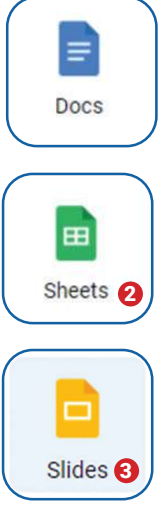

### AMALIY MASHG'ULOT

#### Bulutda taqdimot hujjatini yaratish va u bilan ishlash

1. Googlening bulut xizmatida taqdimot hujjatini yaratish uchun Google xizmatlari tugmachasi bosiladi va "Slides" boʻlimi tanlanadi (1).

2. Ochilgan oynada taqdimot yaratish uchun bir nechta shablon namunalari mavjud. Ulardan birortasini yoki "Blank" (bo'sh slayd)ni tanlash mumkin **(2).** 

3. Ochilgan taqdimot muharririning oʻng tomonidagi "Themes" oynasi orqali taqdimot uchun dizayn tanlab olinadi **(3).** 

4. Taqdimot muharriri MS Power Point dasturiga o'xshash bo'lib, unda avvalgi bilimlarga tayangan holda taqdimot

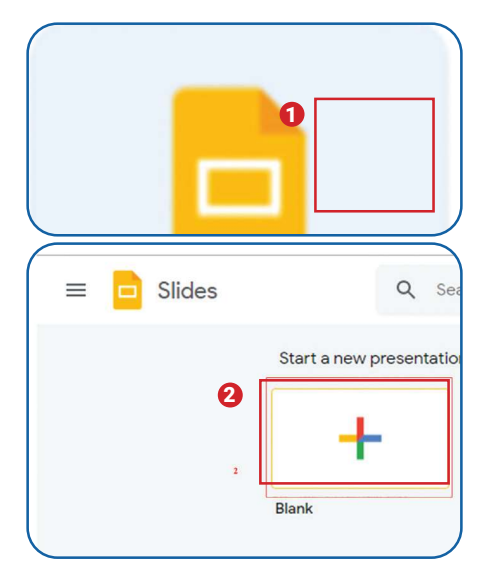

## BULUTDAGI HUJJATLAR BILAN ISHLASH

yaratish mumkin.

5. Taqdimot muharririda hamkorlikda ishlash uchun "Share" tugmachasi bosiladi (4).

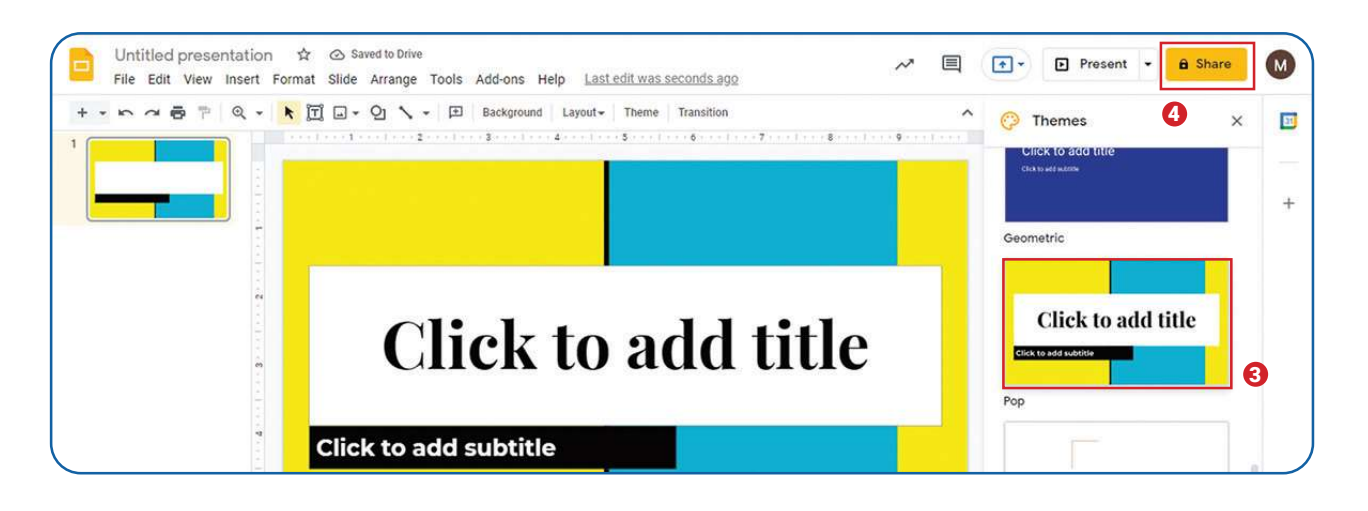

|   | Name before sharing ×                                  |   |
|---|--------------------------------------------------------|---|
| R | Give your untitled document a name before it's shared: | 1 |
| L |                                                        | Ľ |
|   | Skip                                                   |   |
|   |                                                        |   |

6. Taqdimotga nom berish oynasi ochiladi, u yerga loyiha nomi yozilib, "Save" tugmachasi bosiladi.

| Image: Second state state sta | • |
|----------------------------------------------------------------------------------------------------|---|
| ✓ Notify people Message                                                                                                    |   |
| Message                                                                                                    |   |
|                                                                                                    |   |
|                                                                                                    |   |
|                                                                                                    |   |
| Taqdimot                                                                                                    |   |
| Taqdimot                                                                                                    |   |

7. Keyingi qadamda hujjat ustida hamkorlikda ish olib borish uchun hamkorlikda ishlamoqchi boʻlgan foydalanuvchi akkaunt manzili yoziladi va vakolati (Editor) koʻrsatiladi. Hamkorga hujjat yuzasidan xabar qoldirish uchun "Message" boʻlimiga xabar yoziladi, soʻngra "Send" tugmachasi bosiladi.

8. Hamkorlikda ishlash uchun yuborilgan xabar hamkoringiz elektron pochta manziliga tushadi. Faylga kirish uchun hamkor foydalanuvchi elektron pochta manziliga kelgan xabardagi faylni tanlashi lozim.

### BULUTDAGI HUJJATLAR BILAN ISHLASH

| □ - C :                  |                                                    |                |  |
|--------------------------|----------------------------------------------------|----------------|--|
| <br>Несортированные      | Соцсети 50 новых<br>Instagram, Quora Digest        | Сreately Visua |  |
| 🔲 ☆ Mahbuba Fayzieva (ч. | Вам предоставили доступ к презентации "Taqdimot" - |                |  |

#### Topshiriqlar

1. Kichik guruhlarga boʻlining. Har bir guruh qur'a tashlash orqali Google xizmatlaridan birini tanlab oladi.

2. Tanlangan Google xizmatining maqsadi, imkoniyatlari hamda unda ishlash boʻyicha yoʻriqnoma tayyorlang. Material tayyorlash uchun vazifalarni guruh ichida taqsimlab oling.

3. Googlening taqdimot muharriri yordamida guruh sardori yangi taqdimot yaratadi va qolganlarga ushbu taqdimotda hamkorlikda ishlash uchun ruxsat beradi.

4. Guruhning qolgan a'zolari elektron pochtalariga kelgan xabar orqali taqdimot muharririni ishga tushirishadi va tayyorlagan materiallarini taqdimotga kiritishadi.

5. Guruhning barcha a'zolari sheriklari ishini koʻrib, ularga oʻz izohlarini berishlari mumkin.

6. Har bir guruh o'z taqdimotini namoyish etadi.

### 

#### MUSTAHKAMLASH UCHUN SAVOLLAR

- 1. Googleda hujjatlar bilan ishash uchun qanday ilovalar mavjud?
- 2. Google Docs qanday dastur?
- 3. Google Sheets qanday dastur?
- 4. Google Slidesning Microsoft Power Pointga nisbatan ikkita afzalligini sanab bering.
- 5. Google Docsning Microsoft Wordga nisbatan ikkita afzalligini sanab bering.

# MOBIL ALOQA TIZIMI

|    |                                                                     | UYGA VAZIFA                                                                                                    |
|----|---------------------------------------------------------------------|----------------------------------------------------------------------------------------------------|
| Nº | Topshiriqlar                                                        |                                                                                                    |
| 4. | Googlening Docs xizmatiga kiring.                                   |                                                                                                    |
| 5. | Tayyor shablonlar orasidan "Rezyume"<br>uchun shablon tanlab oling. |                                                                                                    |
| 6. | Oʻz rezyumengizni tayyorlang.                                       | <text><text><section-header><section-header><section-header><section-header><text><section-header><section-header><text><section-header><text><text><section-header><text></text></section-header></text></text></section-header></text></section-header></section-header></text></section-header></section-header></section-header></section-header></text></text> |